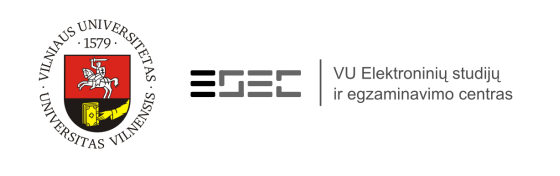

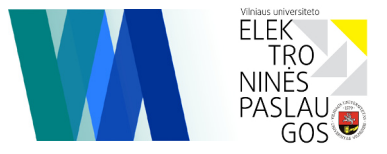

# Kompiuterinis egzaminavimas

VADOVAS STUDENTAMS

Vadovas skirtas studentams, laikantiems ar besiruošiantiems laikyti žinių ir gebėjimų vertinimą kompiuteriniu būdu, naudojant VU virtualią mokymosi aplinką (VMA).

### Prisijungimas

Prisijungimui prie VU VMA privaloma būti VU el. pašto vartotoju. Prisijungimo vardą pasitikrinkite VU e-Tapatybių valdymo sistemoje. Prisijunkite prie VU VMA:

# http://vma.esec.vu.lt

#### PRISIJUNGIMO VARDAS: s\*\*\*\*\*\*

\* - VU e-Tapatybių valdymo sistemoje nurodytas prisijungimo vardas

\*\*\*\*\*\*

#### SLAPTAŽODIS:

\* – VU el. pašto slaptažodis

Prisijungus prie VU VMA atveriamas pagrindinis e. išteklių, prie kurių esate priskirtas, langas. Paspauskite e. ištekliaus pavadinimą.

**SVARBU:** Jeigu nematote e. ištekliaus, prie kurio turite būti priskirtas, pavadinimo, kreipkitės į konkretaus dalyko dėstytoją.

### Vertinimo pradžia

Paspauskite vertinimo pavadinimą. Informaciniame lange pateikiamas vertinimo pavadinimas, pradžios data, laikas ir trukmė. Paspauskite PRADĖTI VERTINIMĄ.

Papildomas langas nurodo vertinimo leidžiamų bandymų skaičių, paspauskite GERAI.

### Vertinimo eiga

Pradėjus vertinimą atidaromas klausimų langas su laikrodžiu, rodančiu likusį laiką iki vertinimo pabaigos. Klausimai vertinimo lange gali būti pateikiami po vieną, kelis arba visi viename lange.

**SVARBU:** Atsakę į klausimą išsaugokite atsakymą paspauskite IŠSAUGOTI ATSAKY-MUS. Išsaugoti atsakymai gali būti redaguojami, jeigu vertinime galimas grįžimas į klausimus.

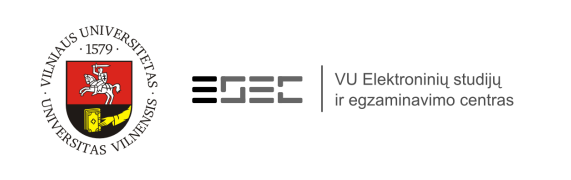

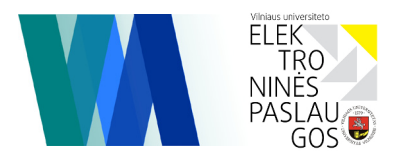

# Vertinimo pabaiga

Atsakius į klausimus paspauskite BAIGTI VERTINIMĄ.

**SVARBU:** Nepaspaudus BAIGTI VERTINIMĄ jūsų vertinimo atsakymai gali būti neužfiksuoti ir neįvertinti.

Informaciniame lange patvirtindami vertinimo baigimą paspauskite GERAI. Norėdami grįžti į vertinimą paspauskite ATSISAKYTI.

### Vertinimo rezultatas

Vertinimo rezultatų lange pateikiamas įvertinimas. Jeigu vertinime buvo atviro pobūdžio užduotys, jos į vertinimo rezultatus neįtraukiamos. Tokias užduotis patikrina ir įvertina dėstytojas.

Vertinimo rezultatų lange gali būti pateikiama (ne)teisingų atsakymų suvestinė, dėstytojo komentarai. Peržiūrėję rezultatus spauskite mygtuką BAIGTI APŽVALGĄ. Jeigu papildoma informacija nepateikiama, peržiūrėjus rezultatus, spauskite TĘSTI.

Baigdami darbą su VU VMA paspauskite ATSIJUNGTI.

#### VILNIAUS UNIVERSITETO VIRTUALI MOKYMOSI APLINKA

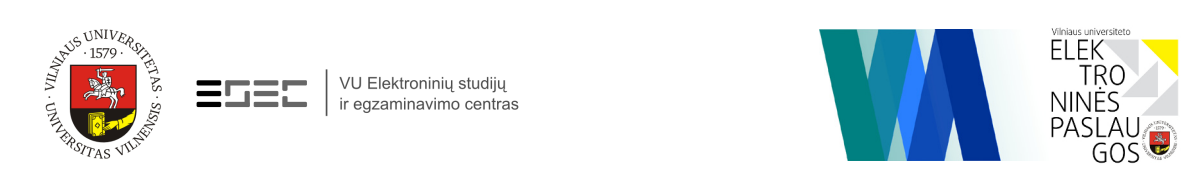

# Pagalba

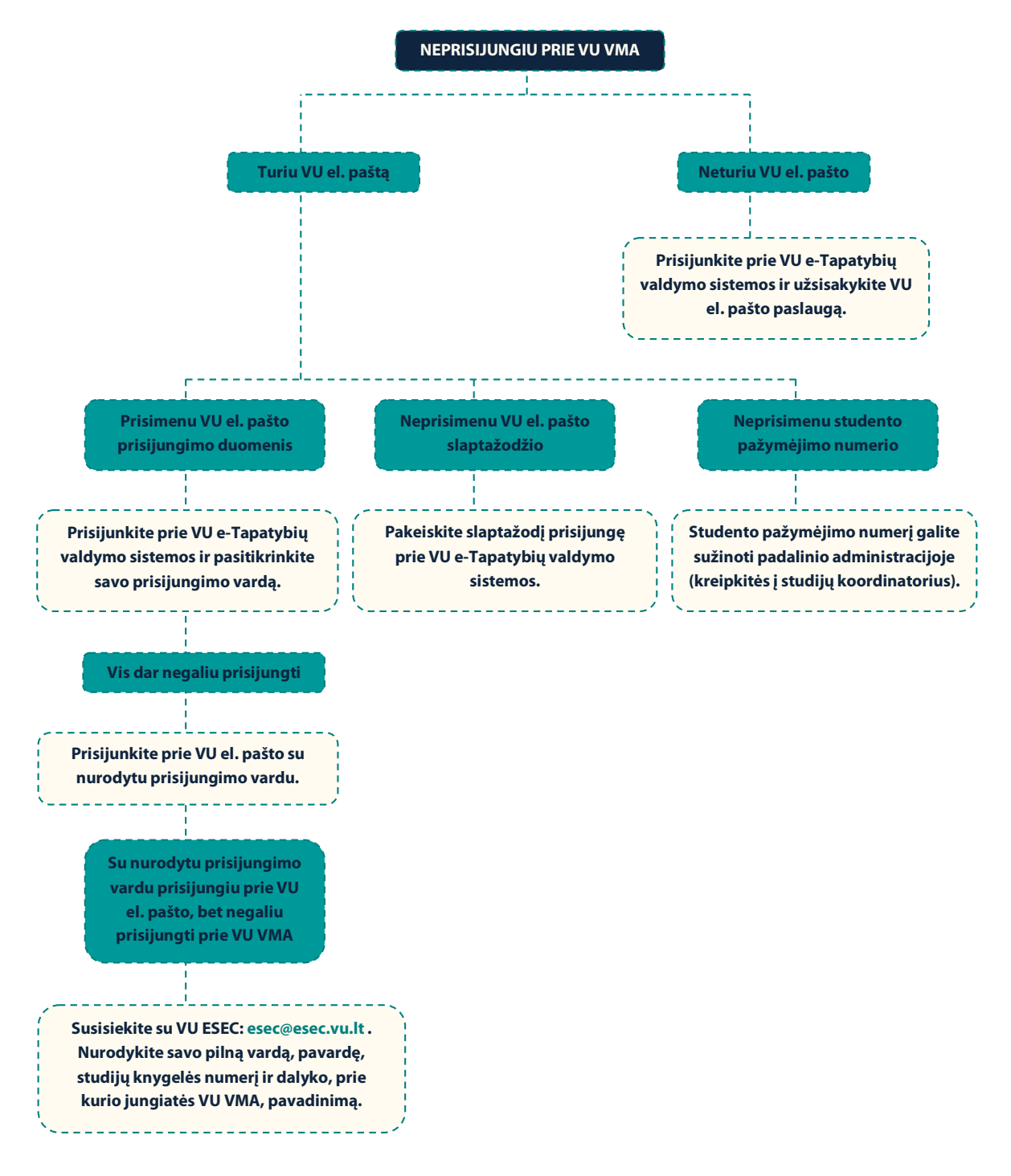